# <u>ポイントを交換する</u>

# ●「OTSU POINT」サイトの構成について

|     | <b>父</b> 天津市 Οτςυ Ροιντ                                       |   |                                                                                                    |
|-----|---------------------------------------------------------------|---|----------------------------------------------------------------------------------------------------|
| 1   | マイページトップ                                                      | 3 |                                                                                                    |
| 4   | 現在のボイント<br>1,000ポイント<br>有効期限:2024年03月31日                      |   | <ol> <li>①マイページトップと書かれたページに戻ります。</li> <li>②商品交換などのメニューが表示されます。</li> <li>③利用規約、よくある質問などが確認できます。</li> </ol> |
| (5) | お知らせ<br>2023年01月27日<br>運用テストについて<br>2023年01月20日<br>ポイント交換について |   | ④現在保有しているポイント数と有効期限が確認できます。<br>⑤お知らせが表示されます。                                                              |
|     | <ul> <li>メニュー</li> <li>ご案内</li> </ul>                         |   |                                                                                                    |

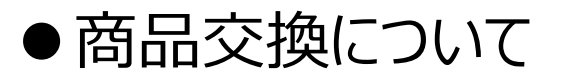

## ①OTSU POINT サイトの「メニュー」をタップします。

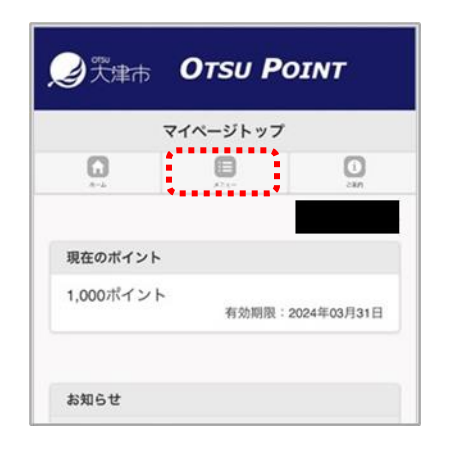

#### ②「商品交換」をタップします。

| メニュー     | <u>閉じる</u> |     |
|----------|------------|-----|
| マイページトッフ |            | , é |
| 商品交換     | Ø          |     |
| ポイントご利用明 | 月細 💽       |     |
|          |            |     |

#### ③交換できる商品が表示されますので、希望商品をタップします。

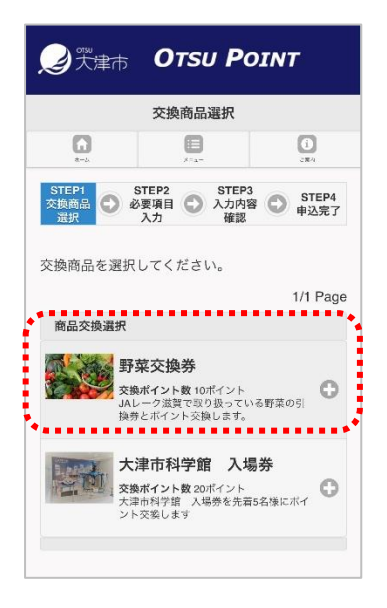

④商品詳細を確認する場合は「商品詳細」をタップ。交換する場合は、

「交換」をタップします。

| 2 ℃ 世界                                                                                             | Otsu P                                                      | OINT                 |  |  |
|----------------------------------------------------------------------------------------------------|-------------------------------------------------------------|----------------------|--|--|
|                                                                                                    | 交換商品選択                                                      |                      |  |  |
| <b>G</b>                                                                                           | )<br>×=s-                                                   | ()<br>               |  |  |
| STEP1<br>交換商品<br>選択                                                                                | STEP2<br>S要項目<br>入力<br>確認                                   | 3<br>容 STEP4<br>申込完了 |  |  |
| 商品交換選択                                                                                             | 0 ( \ / 2 8 %                                               | 1/1 Page             |  |  |
| 野<br>(五)<br>(<br>(<br>(<br>(<br>)<br>(<br>)<br>(<br>)<br>(<br>)<br>(<br>)<br>(<br>)<br>(<br>)<br>( | <b>菜交換券</b><br>「ポイント数 10ポイント<br>シーク滋賀で取り扱って<br>きとポイント交換します。 | いる野菜の引               |  |  |
|                                                                                                    | 商品詳細                                                        |                      |  |  |
| ;                                                                                                  | 交換                                                          |                      |  |  |

#### ⑤「交換数量」を入力します。

|                      | 必要事項入力                  |                              |
|----------------------|-------------------------|------------------------------|
| *-                   | <b>B</b><br>x=+-        | 2901                         |
| STEP1<br>交換商品<br>選択  | TEP2<br>要項目<br>入力<br>在認 | 3<br>容 <b>〇</b> STEP4<br>申込完 |
| 必要事項をご入;<br>クしてください。 | カの上、「確認」                | ボタンをクリ                       |
| ポイント残高               |                         |                              |
| 2022年度のポ             | イント: 1000 ポ<br>有効期限:    | イント<br>2024年03月31日           |
| 交換商品                 |                         |                              |
| 野菜交換券                |                         |                              |
| 手数料                  |                         |                              |
| 交換ポイント数              |                         |                              |
| 10 ポイント              |                         |                              |
| 交換数量                 |                         |                              |
|                      |                         | :                            |
| 10                   |                         |                              |
| 商品発送先(ご              | 登録住所)                   |                              |
|                      |                         |                              |

⑥My OTSUに登録した住所が自動的に反映されますので確認し、

「確認しました。」の左側をチェック(タップ)し「確認」をタップします。

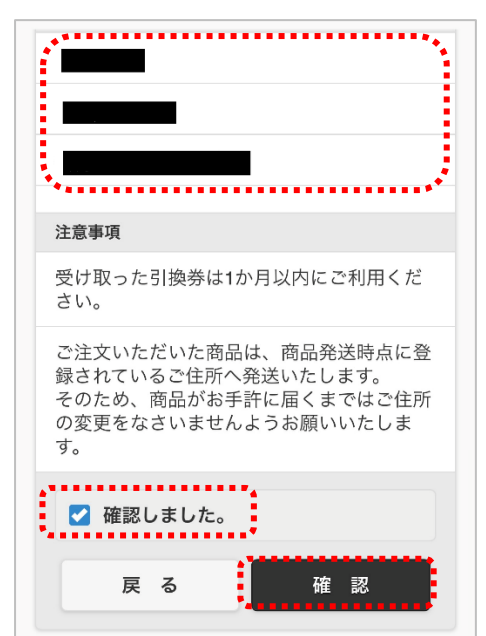

⑦確認画面が表示されます。内容を確認して問題ない場合は、

「確認しました。」の左側をチェック(タップ)し「交換」をタップします。

|                     | 入力内容確認                                                                                                    |                                                                                                    |
|---------------------|----------------------------------------------------------------------------------------------------|----------------------------------------------------------------------------------------------------|
| <b>1</b>            | <b>D</b><br>X=a-                                                                                                    | ()<br>CRA                                                                                          |
| STEP1<br>交換商品<br>選択 | STEP2<br>必要項目<br>入力<br>発<br>流<br>部<br>で<br>、<br>、<br>が<br>に<br>、<br>、<br>が<br>に<br>、<br>、<br>、<br>、<br>、<br>、<br>、<br>、<br>、<br>、<br>、<br>、<br>、 | P3<br>内容<br>图<br>图<br>图<br>图<br>图<br>图<br>图<br>图<br>图<br>图<br>图<br>图<br>图<br>图<br>图<br>图<br>图<br>图 |
| ポイントを交換             | します。                                                                                                    |                                                                                                    |
| お甲込み内谷をしてください。      | 1雑誌のつえ、 15                                                                                                    | と換」 ホタンを押 『                                                                                        |
| 修正される場合<br>箇所を修正して  | は、「戻る」ボタ<br>ください。                                                                                                    | <sup>7</sup> ンを押して該当                                                                               |
| ポイント残高              |                                                                                                    |                                                                                                    |
| 1000 ポイント           | •                                                                                                    |                                                                                                    |
| 交換商品                |                                                                                                    |                                                                                                    |
| 野菜交換券               |                                                                                                    |                                                                                                    |
| 交換ポイント数             | k                                                                                                    |                                                                                                    |
| $\sim$              | $\sim$                                                                                                    | $\sim$                                                                                             |
| 注意事項                |                                                                                                    |                                                                                                    |
|                     |                                                                                                    |                                                                                                    |
| ✓ 確認しま              | した。                                                                                                    |                                                                                                    |
| 戻る                  |                                                                                                    | 交 換                                                                                                |
|                     |                                                                                                    |                                                                                                    |
|                     |                                                                                                    |                                                                                                    |

Copyright© Otsu City All rights reserved.

## ⑧商品交換の申し込みが申請されました。

|                     | 申込完了                            |                       |
|---------------------|---------------------------------|-----------------------|
| <b>1</b>            |                                 | ()<br>2109            |
| STEP1<br>交換商品選<br>択 | STEP2 STEI<br>要項目入 ① 入力内<br>力 認 | P3 STEP4<br>容確 🕑 申込完了 |
| 商品交換のお申込            | 込みが完了いたしま                       | もした。                  |
| マイページト              | ップヘ                             |                       |
| -==× (              |                                 |                       |

## ⑨商品交換の受付が完了すると下記のようなメールが届きます。

大津市が提供しているOTSU POINTサービスよりご連絡です。
●●●●様
いつもご利用いただきありがとうございます。
以下の商品交換を受付しました。
商品交換情報

●受付日 : 2023/1/27

●商品名 : 野菜交換券

●交換ポイント数 : 100

★OTSU POINTとは

https://www.city.otsu.lg.jp/soshiki/001/1218/g/online/otsupoint/index.html

☆本サービスへのお問合せはこちら

otsu1218@city.otsu.lg.jp
開庁時間:9時00分から17時00分まで(土曜、日曜、祝休日、年末年始を除く)

# ●ポイントご利用明細を確認する

# ①OTSU POINT サイトの「メニュー」をタップします。

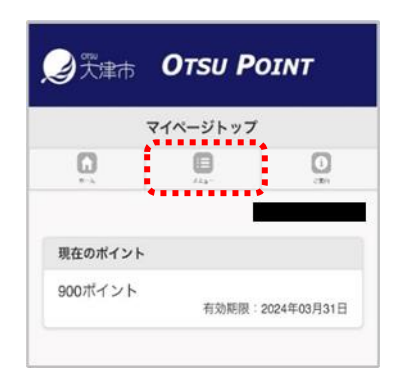

# ②「ポイントご利用明細」をタップします。

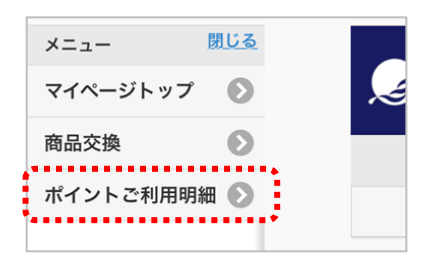

# ③ポイントご利用明細が表示されます。

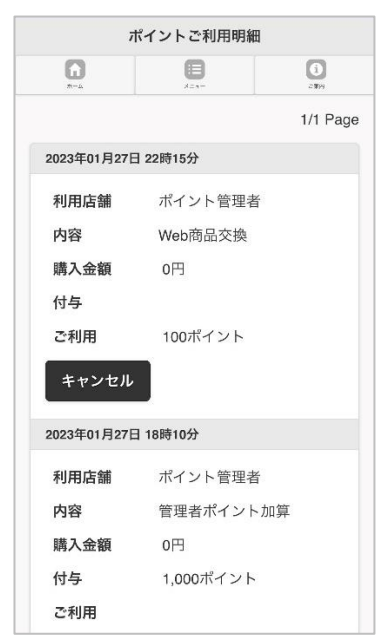

# ●商品交換の取り消しをするには

※商品交換を申請した当日のみ可能となります。

①ポイントのご利用明細を表示させると、商品交換のキャンセルができ

る場合は、「キャンセル」ボタンが表示されますのでタップします。

| 7           | ポイントご利用明編 | Ξ            |
|-------------|-----------|--------------|
| <b>()</b>   | )<br>x==- | (i)<br>- 199 |
|             |           | 1/1 Page     |
| 2023年01月27日 | 日 22時15分  |              |
| 利用店舗        | ポイント管理者   | X-           |
| 内容          | Web商品交換   |              |
| 購入金額        | 0円        |              |
| 付与          |           |              |
| ご利用         | 100ポイント   |              |
| キャンセル       |           |              |
| 2023年01月27日 | 日 18時10分  |              |
| 利用店舗        | ポイント管理者   | ×            |
| 内容          | 管理者ポイント   | ~加算          |
| 購入金額        | 0円        |              |
| 付与          | 1,000ポイント | ŝ            |
| ご利用         |           |              |

## ②内容を確認し「キャンセル」をタップします。

| 商品                               | 交換キャンセル                  | 確認                         |
|----------------------------------|--------------------------|----------------------------|
| 1-2-                             | <b>D</b><br>×=           | ()<br>267                  |
| 商品交換申込みを<br>お申込み内容をご<br>タンを押してくだ | キャンセルしき<br>確認のうえ、<br>さい。 | <sup>ます。</sup><br>「キャンセル」ボ |
| 交換商品                             |                          |                            |
| 野菜交換券                            |                          |                            |
| 受付日時                             |                          |                            |
| 2023年01月27日                      | 22:15                    |                            |
| キャンセル対象ポ                         | イントの名前                   |                            |
| -100 ポイント                        |                          |                            |
| ポイント移行先カ                         | ード番号                     |                            |
| 戻る                               | *                        | ・ヤンセル                      |

# ③商品交換の取り消しが申請されました。

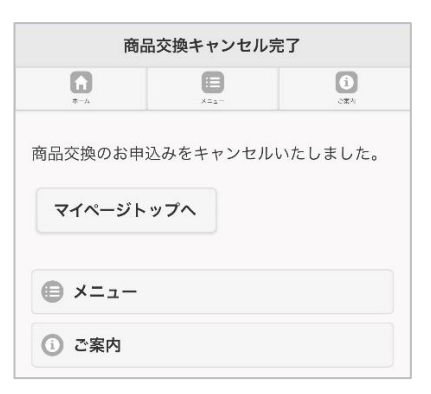

#### ④商品交換の取り消しが完了すると下記のようなメールが届きポイント

が戻ります。

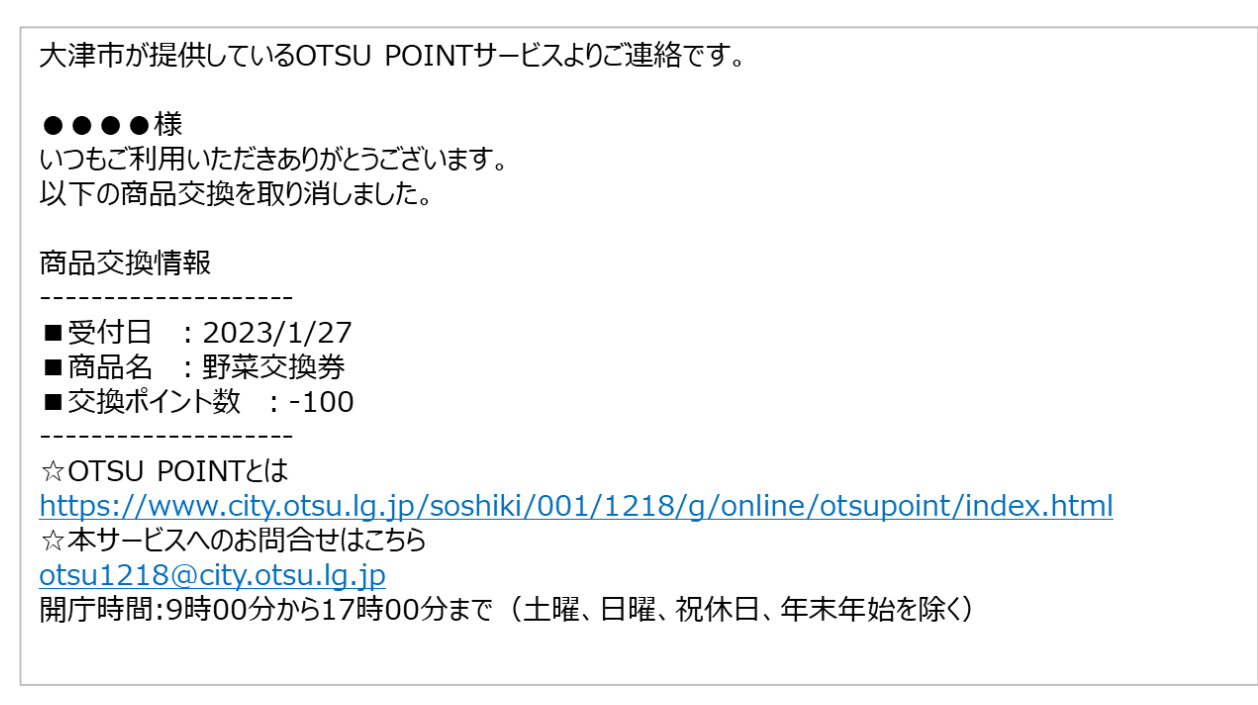

# ●「OTSU POINT」の概要を確認する

①OTSU POINT サイトの「ご案内」をタップします。

| 2 天津市   | Οτѕυ Ρ   | ροιντ        |
|---------|----------|--------------|
|         | マイページトッフ | 7            |
| 0       | 0        | O            |
|         |          |              |
| 現在のポイント |          |              |
| 900ボイント | 有効期限     | :2024年03月31日 |

②「OTSU POINTとは」をタップします。

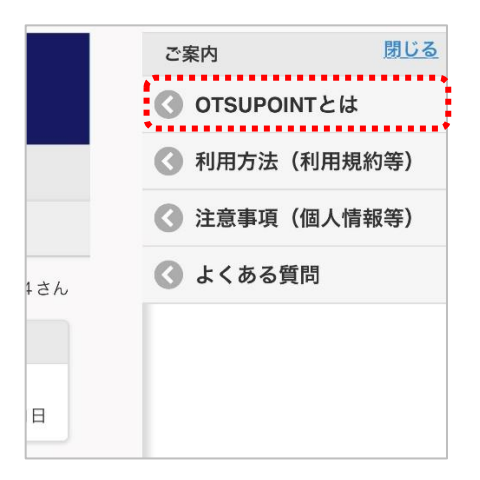

③OTSU POINTの概要ページが表示されます。